# **Preventive Care Toolbar**

**Customization Instructions** 

Version 3.3 Last Updated: May 6, 2025

Developed by East Wellington Family Health Team Supported by Amplify Care

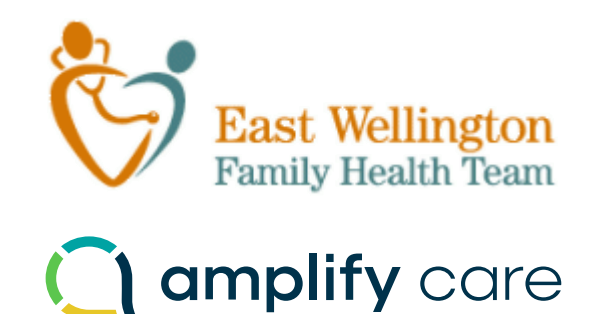

## Contents

| Exclude Screening Tests                   | 3 |
|-------------------------------------------|---|
| Screening Test Search Criteria            | 4 |
| Default Settings                          | 5 |
| OPTIONAL: Edit the Requisition Form Lists | 6 |
| Edit Custom Forms                         | 6 |
| Editing eReferral Links                   | 9 |

# Exclude Screening Tests

The Prev Care button was designed to track the following screening tests: cervical cancer, breast cancer, colorectal cancer, and bone mineral densities. To tool can be set to exclude a particular screening test by taking the following steps:

- a. Open the patient Records window
- b. Select "Settings" then "Edit Custom Forms"
- c. Select the "*Prev Care Summary*" form and click "Edit Form"
- d. Scroll right in the edit window to the hidden items sections
- e. Each of the screening tests have their own section.
- f. Click on the "Show Test" checkbox for the test to exclude

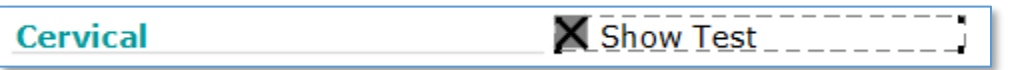

g. In the property window for this item remove the checkmark beside the "*Checked*" property

| Name                  | Value   |
|-----------------------|---------|
| Font Name             | Verdana |
| Size                  | 12      |
| Style                 | plain   |
| Width                 | 164     |
| Required              |         |
| Show Edit Text Border |         |
| Include In Printout   |         |
| Compact Stamp Text    |         |
| Graph As              |         |
| Graph Date Field Id   |         |
| Resource Name         |         |
| Tab Order             | 0       |
| Radio Button          |         |
| Checked               |         |

- h. Save the form.
- i. The test will *no longer display* on the Prev Care Summary form, **for any user**.

### Screening Test Search Criteria

The hidden items sections of the form described above include a set of search criteria for each of the preventive care screening tests. These are the criteria used to identify screening test reports that have been posted to the chart.

Due to the variability of how the tests are reported, a number of search criteria are needed to ensure that all of the test reports are identified. The criteria used for each test are specified in the "Patient Data" section in the hidden sections of the form described above.

These criteria can be edited as needed to ensure that all of the screening test reports are being found. Consult the PS Suite EMR Custom Forms Guide for more information on editing these items. Extreme care should be taken when changing these criteria as it could result in test reports being missed or falsely identified.

| atient Data                                                                                                    | (Hidden)                                                                                                    |
|----------------------------------------------------------------------------------------------------|----------------------------------------------------------------------------------------------------|
| Pap Smear                                                                                                    |                                                                                                    |
| Lab Value                                                                                                    | pat.Lab_Values.Pap_Smear_[Pap_Smear].date_of_latest                                                                                                    |
| Lab Report                                                                                                    | pat.Diagnostic_Test_Reports.Pap_Test_Report.date_of_latest                                                                                                    |
| Lab Text 1                                                                                                    | pat.Lab_Text.Lab_Text_Containing"Cervical_pap_smear".date_of_latest                                                                                                    |
| Lab Text 2                                                                                                    | pat.Lab_Text.Lab_Text_Containing"Liquid_based_pap".date_of_latest                                                                                                    |
| Lab Text 3                                                                                                    | pat.Lab_Text.Lab_Text_Containing"transformation_zone".date_of_latest                                                                                                    |
| Lab Text 4                                                                                                    | pat.Lab_Text.Lab_Text_Containing"papanicolaou".date_of_latest                                                                                                    |
| HPV<br>Lab Value                                                                                                    | pat.Lab Values.Human Papilloma Virus [HPV].date of latest                                                                                                    |
| HPV<br>Lab Value<br>Lab Report<br>Lab Text 5<br>Lab Text 6<br>Lab Text 7<br>Lab Text 8<br>Lab Text 9<br>Lab Text 10<br>Lab Text 11 | pat.Lab_Values.Human_Papilloma_Virus_[HPV].date_of_latest<br>nostic_Test_Reports.Misc_Diagnostic_Test_containing"HPV".date_of_latest<br>pat.Lab_Text.Lab_Text_Containing"Liquid_Based_HPV".date_of_latest<br>pat.Lab_Text.Lab_Text_Containing"HPV_Cervical".date_of_latest<br>pat.Lab_Text.Lab_Text_Containing"HPV_Cervical".date_of_latest<br>pat.Lab_Text.Lab_Text_Containing"HPV_Cervical".date_of_latest<br>pat.Lab_Text.Lab_Text_Containing"HPV_Type:".date_of_latest<br>pat.Lab_Text.Lab_Text_Containing"HPV_Screen:".date_of_latest<br>pat.Lab_Text.Lab_Text_Containing"HPV_Screen:".date_of_latest<br>pat.Lab_Text.Lab_Text_Containing"HPV_Screen:".date_of_latest<br>pat.Lab_Text.Lab_Text_Containing"HPV_Screen:".date_of_latest |

# Default Settings

The default settings for each screening test are specified in the hidden "Criteria Data" section of the form. They can also be edited as needed.

| Criteria Data (Hid         | len)                                          |
|----------------------------|-----------------------------------------------|
| Criteria 1: Gender         | Female                                        |
| Criteria 2: Age            | 25 To 69                                      |
| Criteria 3: Treatment      | Cervix present (no hysterectomy)              |
| Search Oriteria: Treatment | List Exclusion Criteria in Items in lowercase |
| Frequency Criteria         |                                               |
| Pap Smear                  | HPV                                           |
| Test Type<br>Due in        | Pap Test Type HPV   3 yr Due in 5 yr          |

## Edit the Requisition Form Lists

#### Edit Custom Forms

On the Prev Care Summary form, when the user adds a response that involves a requisition, you can set it up so that they can simply choose from a list of requisitions that they commonly use. For example, if the patient is due for a mammogram, the user clicks 'Add' then 'Requisition' and then selects the particular mammogram form that they need.

There are four main Prev Care Requisition forms Prev Care - BMD Requisition Forms Prev Care - Breast Requisition Form Prev Care - Cervical Requisition Forms Prev Care - Colorectal Requisition Forms

If desired, the requisition forms opened can have the screening test required already checked off. To do this you will need to create a separate form for each type of test at each location. So, for example, if there are 5 places where you could send a patient for a mammogram, you will need 5 separate forms, one for each location, and each form should already have the required test already checked off by default. Each form should be named so that it is easy to know exactly what it is for (ex. "Erin Diagnostic Mammogram Req").

- a. In the Records window once again **select** Settings  $\rightarrow$  Edit Custom Forms...
- b. Select one of the common diagnostic imaging requisition forms that are used and click Duplicate

| Forms                                                                                                 | ×                          |
|----------------------------------------------------------------------------------------------------|----------------------------|
| le 😡                                                                                                  |                            |
| Only show forms containing: Erin diagn                                                                | Create Encounter Assistant |
| Erin Diagnostic Imaging Cardiovascular Requisition mwV1<br>Frin Diagnostic Imaging Instructions, mwV4 | Create Form                |
| Erin Diagnostic Imaging mwV4                                                                          |                            |
| Osteoporosis Assessment Tool                                                                          | Edit Form                  |
|                                                                                                    | Duplicate                  |
|                                                                                                    |                            |
|                                                                                                    |                            |
|                                                                                                    |                            |
|                                                                                                    |                            |
|                                                                                                    |                            |
|                                                                                                    |                            |
|                                                                                                    |                            |
|                                                                                                    |                            |
|                                                                                                    |                            |
|                                                                                                    | Dana                       |
|                                                                                                    | Done                       |

- c. Name the duplicate requisition form with the specific screening test you want ordered on it (ex. Erin Diagnostic Imaging can be duplicated and named as "Erin Diagnostic Imaging Mammo")
- d. In the edit view of the form **select** the *screening test item*

e. Click the "Checked" property to check off the item

| CONTRACT I AND AND A CONTRACTOR INCOME. AND AND AND AND AND AND AND AND AND AND | V VILLET              | 05 |
|---------------------------------------------------------------------------------|-----------------------|----|
| A CONTRACTOR OF THE REAL PROPERTY AND AND AND AND AND AND AND AND AND AND       | Required              |    |
| ILLINDIANADADUUCA DOPLACE HALAULA                                               | Show Edit Text Border |    |
| 「「「「「「「」」」」「「「「「「「「「「」」」」」」「「「」」」」」「「「」」」」                                      | Include In Printout   |    |
| Mandananandadanan daga daga daga daga dag                                       | Compact Stamp Text    |    |
| (By Appointment only)                                                           | Graph As              |    |
|                                                                                 | Graph Date Field Id   | 2  |
| Normmonranny R II Roth                                                          | Resource Name         | 2  |
|                                                                                 | Tab Order             | 0  |
| Despet Ultraceund DD DI Deth                                                    | Radio Rutte           |    |
| Breast Ultrasound L R L Both                                                    | Checked               |    |
|                                                                                 | Diameter              | 6  |
| Drovious Coon Voc No                                                            | Keyword for Selection |    |
|                                                                                 | Event Triggered       | 2  |
|                                                                                 | Custom Height         | 4  |
| Date 1 Location -                                                               | Toggle Group Name     |    |
| Location                                                                        | Draw the Border       |    |
|                                                                                 | A 10 A 11 M           |    |

f. Save the form

Once you have created a set of forms, follow the instructions below to program them into the Prev Care Requisition Forms form.

a. In the Records window select Settings  $\rightarrow$  Edit Custom Forms...  $\rightarrow$  select Prev Care - BMD Requisition Forms  $\rightarrow$  click Edit Form

| ile 😡                                                      |   |                            |
|------------------------------------------------------------|---|----------------------------|
| Only show forms containing: prev care                      |   | Create Encounter Assistant |
| Opioid - Clinical Opiate Withdrawal Scale (COWS)           | ^ |                            |
| Prev Care - BMD Criteria                                   |   | Create Form                |
| Prev Care - BMD Requisition Forms                          |   | - 1                        |
| Prev Care - BMD Response                                   |   | Edit Form                  |
| Prev Care - Breast Criteria                                |   | Duckasta                   |
| Prev Care - Breast OBSP Information                        |   | Duplicate                  |
| Prev Care - Breast Requisition Forms                       |   |                            |
| Prev Care - Breast Response                                |   |                            |
| Prev Care - Cervical Criteria                              |   |                            |
| Prev Care - Cervical Requisition Forms                     |   |                            |
| Prev Care - Cervical Response                              |   |                            |
| Prev Care - Colorectal Criteria                            |   |                            |
| Prev Care - Colorectal FIT Information                     |   |                            |
| Prev Care - Colorectal Post Polypectomy Surveillance       |   |                            |
| Prev Care - Colorectal Requisition Forms                   |   |                            |
| Prev Care - Colorectal Response                            |   |                            |
| Prev Care - Screening Tests                                |   |                            |
| Prev Care - Summary                                        |   |                            |
| Preventive Care Summary Report Criteria                    |   |                            |
| PSS Toolbar Template 2019                                  |   |                            |
| QBIC Chronic Obstructive Pulmonary Disease COPD            |   | Done                       |
| OBIC Chronic Obstructive Pulmonary Disease COPD EA version | ¥ |                            |

b. In the form editor window select the first form item on the list

| File | Edit | Custom Form        | <b>50</b> |  |
|------|------|--------------------|-----------|--|
|      |      |                    |           |  |
|      | Sele | ect BMD requisit   | ion form: |  |
|      | a    | ustom Form Title I | lere      |  |
|      | eF   | Referral Example   |           |  |
|      |      |                    |           |  |

c. Edit the item's *Resource or Text* property of the item so it displays the name of which requisition custom form you want opened when the item is clicked (e.g. "Erin Diagnostic Imaging – Mammo")

| Text                  | Custom Form Example    |  |
|-----------------------|------------------------|--|
| Font Name             |                        |  |
| Size                  |                        |  |
| Style                 |                        |  |
| Width                 |                        |  |
| Required              | OR                     |  |
| Show Edit Text Border |                        |  |
| Include In Printout   |                        |  |
| Compact Stamp Text    |                        |  |
| Graph As              |                        |  |
| Graph Date Field Id   |                        |  |
| Resource Name         | Custom Form Title Here |  |

- d. Repeat the above steps for other requisition forms needed. The items listed can be deleted, or copied and pasted in the list, if a different number of requisition forms are required. See below for an example of a finalized form:
  - 🔹 Edit Prev Care Breast Requisition Forms

| elect mammogram requisition form:  |  |
|------------------------------------|--|
| Credit Valley Diagnostic Centre    |  |
| Grand River Breast Cancer DAP      |  |
| Guelph General Hospital            |  |
| Guelph Medical Imaging             |  |
| Halton Healthcare Services         |  |
| Headwaters Healthcare Centre       |  |
| Louise Marshall Diagnostic Imaging |  |
| Milton Diagnostic Imaging          |  |
| Orangeville Medical Imaging        |  |

- e. Save the form
- f. Repeat steps a to e for each of the 3 other Prev Care Requisition Forms

#### Editing eReferral Links

For sites who have enabled eReferrals through the Cognisant MD's Ocean platform, you can link directly to a referral site on the Ocean Health Map.

a. Go to the eReferral's listing on Ocean's Health Map, hover over the site's title to obtain a code:

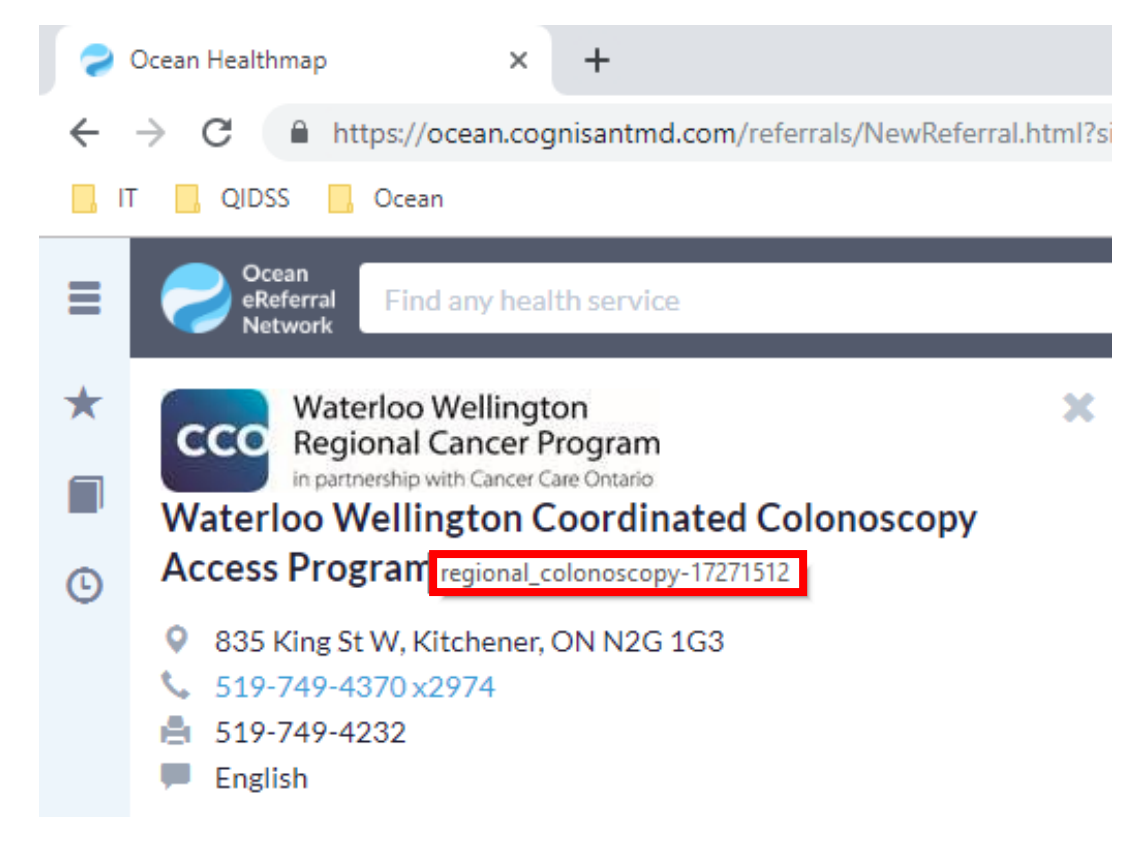

b. **Edit** the item's *Resource* to be the code you obtained from the Ocean Health map (i.e. "regional\_colonoscopy-17271512)

c. Repeat steps a and b for each item you would like to link to an eReferral page.